# **Pro-Core District Administrator Reports**

## **NOTE:** This section applies to Clever. ClassLink, and *regular* Pro-Core users.

#### Assessment Results Report (View/Reset)

Selecting "Assessment Results" allows you to view student scores or response details on *any* assessment, or to reset student *Form* assessments.

*New!* Scaled Scores as well as Percent Scores along with Performance Levels are now available in the Score column.

If a Form Assessment "freezes" or there is another problem with the student's assessment, selecting a **Reset** *button* option will reset the assessment, allowing the student re-take some or all of the Form test.

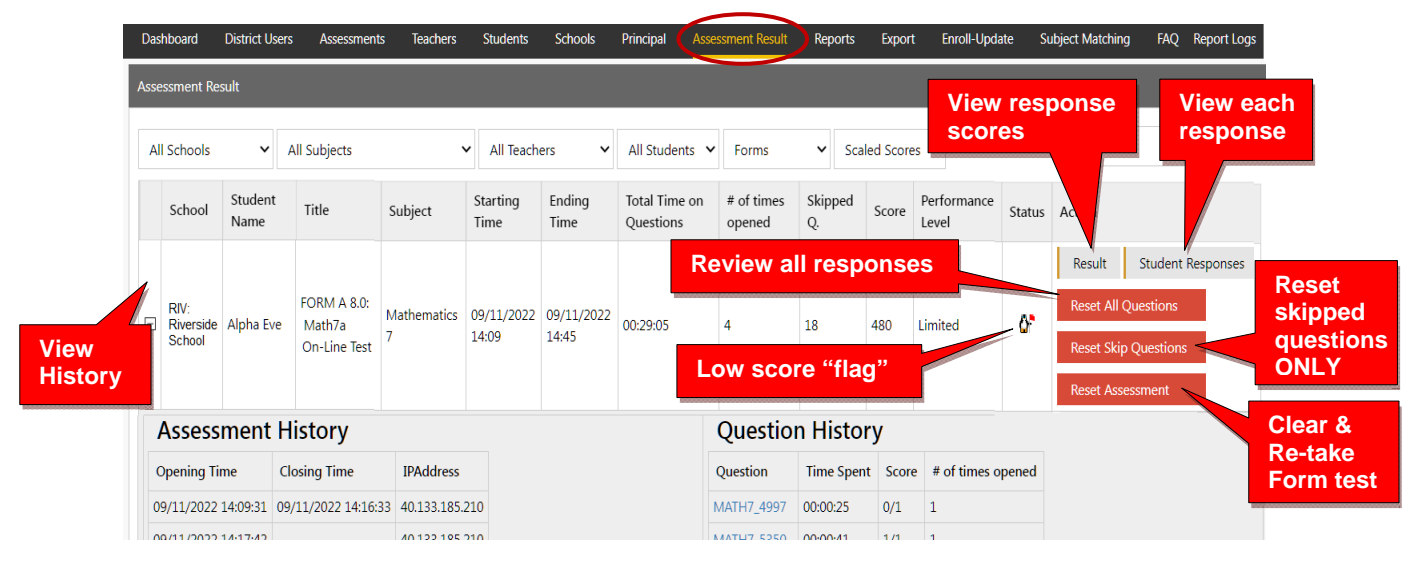

- **Reset All Questions** will allow the student to <u>review</u> ALL questions and keep or change responses (whether previously answered or skipped).
- **Reset Slipped Questions** will keep student responses and allow the student to review and respond to ONLY <u>skipped</u> questions.
- **Reset the Assessment** will delete ALL student responses and allow the student to re-take the <u>entire</u> assessment from the beginning.

The **A** symbol "flags" students who scored very low on the Form test or skipped an excessive number of questions. You can decide if they need to re-take the assessment.

The criteria for showing the flag are:

- > Spending too little or more than the standardized time allowed on a Form test.
- > Skipping or rushing through too many questions.
- <u>Note</u>: Selecting **Student Responses** will allow you to see a student's response on <u>each</u> <u>question</u>. For security, Form B questions will NOT display *for students* until Growth Reports are *released* (*See* page **H-11**). Form C questions are *never* shown.

Selecting **Result** will allow you to view a student's test results on each test <u>item</u>.

| FORM A 8.0: Alg<br>Percentage: 41%<br>Your Scaled Score: 516<br>Performance Level: Pro                                                                                                    | 1 On-Line Te                                                                                                    | est<br>Performance<br>Comparison<br>graph              | Time Spent on Quest<br>Questions Skipped: C | tions: 57:23 (minu<br>) of 45 | ites: seconds) |
|----------------------------------------------------------------------------------------------------|----------------------------------------------------------------------------------------------------|--------------------------------------------------------|---------------------------------------------|-------------------------------|----------------|
| If you work hard and show average<br>Projected Form C (end of ye<br>Projected Form C Performar<br>The graph shows how students with this so<br>The length of each line represents the perce | growth for the year, your<br>ar) Score: 543<br>ice Level: Accelerated<br>ore on Algebra I Form A scored<br>int of students who scored at e | on Four C.<br>ach per prmance level.                   | ear could be*                               | 8 Incorrect                   | Partial Credit |
| Limited - 0% Basic - 7%                                                                                                    | Proficient - 15%                                                                                                    | cerlerated - 47% Advanced - 3                          | 31% Passing - 93%                           |                               |                |
| *You have a lot of control over your final sc<br>Coming to school and working hard can lea<br>Not coming to school or not trying your be                                                    | ore.<br>d to higher scores at <b>Part</b><br>st can lead to log                                                                            | Credit                                                 | incorrect                                   |                               | correct        |
| Q#1 😵 Q#2 🥥 Q#3 -                                                                                                    | Q#4 😵 Q#5 (<br>Q#19 🥑 Q#20 (                                                                                                    | <ul> <li>Q#6 S Q#7 S</li> <li>Q#21 S Q#22 S</li> </ul> | Q#8 😣 Q#9                                   | Show                          | Q#11<br>Q#26 🥑 |
|                                                                                                    |                                                                                                    |                                                        |                                             | Question                      |                |

*New!* The **performance comparison graph** shows historical Form C results for students in the past with this student's particular score.

Clicking a question (Q#) will show the question and the student's response.

| • |                              | of 30 Next >>> FORM A 5.0: American History On-Line T                | Fest (DOK: 2)                                   |
|---|------------------------------|----------------------------------------------------------------------|-------------------------------------------------|
| 1 | 12                           |                                                                      |                                                 |
|   | During the 1930s, which grou | of people advocated noninvolvement in European and Asian conflicts a | and non-entanglement in international politics? |
|   | A isolationists B            | capitalists C imperialists D socialists                              |                                                 |

<u>Note</u>: *Anchor* questions will <u>not</u> appear when selected. They are used to link results between the Form tests. Instead, a message will appear: "This question has not been released at this time. Please see the SCWA for this standard for similar questions."

#### **Assessment Reports**

Selecting "**Reports**" in the District Administrator Dashboard Menu Bar allows you to **view** the various district and school reports listed in the drop-down window. You may also **print** the report or **export** the data from most of the reports to a spreadsheet file.

|        | Teachers         | Students  | Schools        | Principal   | Assessment Result    | Report        | Export  | Enroll-Update |
|--------|------------------|-----------|----------------|-------------|----------------------|---------------|---------|---------------|
| There  | are <b>3 Dis</b> | strict Re | <b>port Gr</b> | oupings:    | (1) All<br>3) System | All Assess    | ments 🕨 | 1             |
| Statis | tics. Each       | selection | n expand       | ls into spe | ecific reports       | Forms ABC o   | only 🕨  | 2             |
| withi  | n that gro       | up.       |                |             |                      | System Statis | stics 🕨 | 3             |

## **1** 1.0 All Assessments

## **1.1 Item Analysis Report**

The Item Analysis Report can be used after a test as a teacher's **classroom learning tool** to generate class discussions about the standard, the question, and the actual student responses.

| Das | hboard  | d    | District Users  | Selectio       | ons     | chers       | Students       | Schools    | Р       | rincipal        | Assessm       | ient Re                                      | sult            | Re      | orts I     | Expo  | t Enr       | oll-Update | e Sul | oject Ma |
|-----|---------|------|-----------------|----------------|---------|-------------|----------------|------------|---------|-----------------|---------------|----------------------------------------------|-----------------|---------|------------|-------|-------------|------------|-------|----------|
| Ite | em Ai   | nal  | ysis Report     | 7/-            |         |             |                | _          |         |                 |               |                                              | $\triangleleft$ | All Ass | essments   | ) Ite | m Analysis  | 2.         |       |          |
|     |         |      |                 | · · · ·        |         |             |                |            |         |                 | _             |                                              |                 | Suctorn | Statistics | sta   | indard Det  | ails       |       |          |
| R   | IV: Riv | vers | ide HS 🗸 🛛 In   | omas Mix       | ~       | Biology 🗸   | All Classes    | × A        | II Stud | ents 🗸          | Form A        | <b>\                                    </b> | A               | system  | Statistics | - Stu | ident Kepon | Card       |       |          |
|     | Gener   | rate | Report Hid      | e Answers      | Pr      | int Preview | Zoom           | Dut        | Zoo     | m In 🚽          |               |                                              |                 |         |            | SCI   | WA Pre-Post | Analysis   |       |          |
|     |         |      |                 |                |         |             |                |            |         |                 | Pro-          | leac                                         | her<br>e        | То      | ols        |       |             |            |       |          |
|     |         |      | Biology         | A              |         |             |                |            |         | Iten            | n Analy       | sis R                                        | epoi            | rt      |            |       |             |            |       |          |
| Std | .# Q.   | .#   | Question Text   |                |         |             | Score<br>% All | Q-<br>Type | CD      | Student<br>Data | Std.<br>Count | 3 2                                          | 1               | 0       | Score%     | S     | A           | В          | С     | D        |
| Bio | logy /  | All  | Form A (21%)    |                |         | J           | Avera          | ne %       | s co    | rrect           | for ite       | ms i                                         | n th            | ne s    | tanda      | rd    |             |            |       |          |
| В   | iology  | уH   | eredity — Star  | ndards 1 - 5 ( | 27%) -  |             | Avera          | 90 /00     |         | meeti           |               |                                              |                 |         | tanaa      |       |             |            |       |          |
|     | Biol    | ogy  | Standard 1: C   | ellular genet  | ics (19 | 9%)         |                |            |         |                 |               |                                              |                 |         |            |       |             |            |       |          |
| 1   | 1       | 1    | Which definitio | n best describ | ies a g | enome?      | 41 🗸           | MCR        | R       | Hide            | 19            |                                              | 45              | 55      | 45 🖌       | 0     | 11          | 45 🖌       | 37    | 5        |
|     |         |      | Eve Alpha       |                |         |             |                |            |         |                 | 1             |                                              | ✓               |         |            |       |             | <          |       |          |
|     |         |      | Frances Beta    |                |         |             |                |            |         |                 | 1             |                                              |                 | ✓       |            |       |             |            | ✓     |          |
|     |         |      | Douglas Brown   |                | In      | dividua     | al stude       | nt         |         |                 | 1             |                                              |                 | ✓       |            |       |             |            | ✓     |          |
|     |         |      | Dick Delta      |                | re      | esponse     | es Loa         | aed        |         |                 | 1             |                                              | <               |         |            |       |             | <          |       |          |

The Item Analysis Report shows the test question's Pro-Core state Standard number, the Question itself, the Percent of student responding correctly, the question Type, and the estimated Depth of Knowledge needed to respond to the question.

The Count of students responding and percent of correct and incorrect responses to each possible response is also shown. Selecting "**Load**" in the **Student Data** column shows the individual student responses to the question.

## **1.2 Standards Detail Report**

The Standards Detail Report provides the student scores for each state standard in each test by Subject and Form in each teacher's class. This report also will display students with incomplete assessments.

| Dashboard District Users As                        | ons Stude | nts      | Scho  | ols  | Prir  | ncipal | As     | sessi | nent  | Resu | ılt             | Repo   | rts   | Exp   | ort    | Enrol | ll-Up | date | Su               | bject            | Match           | ning | FA | Q Rep |
|----------------------------------------------------|-----------|----------|-------|------|-------|--------|--------|-------|-------|------|-----------------|--------|-------|-------|--------|-------|-------|------|------------------|------------------|-----------------|------|----|-------|
| Standard Detail Report                             |           |          |       |      |       |        |        |       |       |      | $\triangleleft$ | II Ass | essn  | nents |        |       | •     | tem  | Anal             | ysis             |                 |      |    |       |
| All V All Teachers V All Sul                       | ojects 🗸  | All Cl   | asses | ~    | All S | tudent | ts 🗸   | Fo    | orm A | •    | ۶<br>۲          | orms   | ABC ( | only  |        |       | - H   | Stan | dard             | Deta             | ils             | ")   |    |       |
| Generate Report Export Export By S                 | ubject F  | rint Pre | eview |      | Zoo   | m Ou   | t      | Zoo   | m In  |      | 3               | ystem  | Stati | sucs  |        |       |       | SCW  | ent Ke<br>A Pre- | port (<br>Post / | ard<br>Analysis |      |    |       |
|                                                    |           |          |       |      | Pi    | ro-    | Соі    | ſe    | In    | div  | vidu            | ıal    | Sta   | and   | ard    | s     |       |      |                  |                  |                 |      |    |       |
| Mathematics 7 (Form A)                             |           |          |       | Star | ndar  | ds E   | Detail | Re    | por   | t    |                 |        |       |       | 8/14/2 | 2021  |       |      |                  |                  |                 |      |    |       |
| Student Name (Ans/Skip/Total/Exit Browser ) Studen | t Code 1  | 2        | 3     | 4    | 5     | 6      | 7      | 8     | 9     | 10   | 11              | 12     | 13    | 14    | 15     | 16    | 17    | 18   | 19               | 20               | 21              | 22   | 23 | %Avg  |
| Amy Anderson 248200                                | 00 50     | 50       | 50    | 50   | 50    | 0      | 0      | 0     | 0     | 50   | 100             | 0      | 0     | 50    | 0      | 100   | 0     | 100  | 0                | 0                | 100             | 100  | 0  | 37%   |
| Dick Clark 23330                                   | 00 0      | 50       | 50    | 50   | 50    | 0      | 0      | 0     | 0     | 50   | 100             | 0      | 0     | 0     | 0      | 100   | 0     | 100  | 0                | 0                | 0               | 0    | 0  | 26%   |
| Miles Davis 14530                                  | 0 0       | 50       | 25    | 50   | 0     | 50     | 100    | 0     | 0     | 50   | C               | 0      | 0     | 0     | 0      | 0     | 0     | 0    | 0                | 0                | 0               | 0    | 0  | 17%   |
| Aretha Franklin 26370                              | 0 0       | 50       | 25    | 50   | 0     | 0      | 0      | 0     | 0     | 50   | 100             | 0      | 0     | 0     | 0      | 0     | 0     | 0    | 0                | 0                | 0               | 0    | 0  | 14%   |
| Frances Fan (Not Taken) 35970                      | 00        |          |       |      |       |        |        |       |       |      |                 |        |       |       |        |       |       |      |                  |                  |                 |      |    |       |

Pro-Core District Reports, v. 10.0

You can use this report to identify and sort high or low performing students by each **standard** or **question.** Results can be shown by **percentages** or by **points**.

| ZTES: Test School                         | All Teachers                       | ✓ Mathe   | ematics | 7   | ✓ AI | Classes   | 8    | ✓ A       | II Studen                    | ts 🗸        | For  | mA        | ~       | Stand          | ards 🛰                    | G        | rouping           | , <b>`</b>  | 1   |         |    |    |    |   |             |
|-------------------------------------------|------------------------------------|-----------|---------|-----|------|-----------|------|-----------|------------------------------|-------------|------|-----------|---------|----------------|---------------------------|----------|-------------------|-------------|-----|---------|----|----|----|---|-------------|
| Generate Repor                            | t Export                           | Export By | y Subje | ect | Pri  | nt Previe | w    | Zoom      | Out                          | Zoor        | n In |           |         | Stand<br>Quest | a <mark>rds</mark><br>ons | F        | ercenta<br>aw Poi | ages<br>nts |     |         |    |    |    |   |             |
| Mat                                       | homatics 7 (For                    |           |         |     |      |           | 1000 |           |                              |             |      |           |         |                |                           | Let MILE |                   | 104 21      | 0/- | 31,1%0. | -0 |    |    |   |             |
| Student Name                              | Student Code                       | n A) =    | 2       | 3   | 4    | 5         | 6    | sten<br>7 | dards<br>8↑                  | Detai<br>9  | Rep  | ort<br>11 | 12      | 13             | 100%                      | 15       | 16                | 17          | 18  | 19      | 20 | 21 | 22 | 2 | .3 %4       |
| Student Name<br>Eve Alpha                 | Student Code<br>1482000            | 1 A) =    | 2       | 3   | 4    | 5         | 6    | 7         | dards<br>8↑                  | 9<br>9      | 10   | 11        | 12      | 13             | 14                        | 15       | 16                | 17          | 18  | 19      | 20 | 21 | 22 | 2 | 23 %A       |
| Student Name<br>Eve Alpha<br>Frances Beta | Student Code<br>1482000<br>1597000 | 1<br>1    | 2       | 3   | 4    | 5         | 6    | 7<br>*    | dards<br><sup>8</sup> ↑<br>◆ | 9<br>9<br>0 | 10   | 11<br>•   | 12<br>★ | 13             | 14                        | 15       | 16<br>•           | 17          | 18  | 19<br>• | 20 | 21 | 22 | 2 | 23 %/<br>29 |

*New!* You may now generate and *graphically* **sort** students into high, medium, and low scoring **groups** in each standard.

Essentially, this report shows mastery or non-mastery of each state standard on each test with a Star (100%) or actual percent score. This report can be used as a **diagnostic tool** to identify high or low performing students in each learning standard or for student grouping.

## 1.3 Student Report Card

This report shows each student's achievement or progress in each subject at the time the report is generated. Form A B, C test results or Short Cycle Web Assessment (SCWA) results can be selected along with a list of the learning standards.

|                         |                                                         | Dashboa                                      | rd Dis                       | trict Users    | Assessments       | Teachers                 | Students            | Schools                  | Principal            | Asses                         | ssment Resul                  | t Reports                                | Export                        | Enroll-Updat                    | e Subjec                                      | ct Matching               | g FAQ             |
|-------------------------|---------------------------------------------------------|----------------------------------------------|------------------------------|----------------|-------------------|--------------------------|---------------------|--------------------------|----------------------|-------------------------------|-------------------------------|------------------------------------------|-------------------------------|---------------------------------|-----------------------------------------------|---------------------------|-------------------|
| Repo                    | ort Car                                                 | d                                            |                              | Sel            | ections           |                          |                     |                          |                      |                               | •                             | All Asse<br>Forms AB<br>System St        | ssments<br>C only<br>atistics | $\sum$                          | Item Analysis<br>Standard Det<br>Student Repo | s<br>tails<br>ort Card    |                   |
| RIV: F                  | Riverside                                               | HS V SWINS                                   | ON TALY                      | ′OR ⊻          | Physical Science  | ✔ 101-3                  | ✓ Howe              | e Bryan 🛛 🖌              | Form A               | ¥ St                          | tandards 🗸                    | □ Include                                | Student's                     | all subject                     | SCWA Pre-Po                                   | <del>ost Analysis</del>   |                   |
| Ge<br>Key: ●            | enerate Ri<br>Limited: <                                | eport Print<br>30% • Basic: 30%<br>Howe Brya | Preview<br>- 40% 😑<br>n (105 | Proficient:    | m Out Zo          | om In<br>complished: 60' | % - 70% 🔵           | Advanced: ><br>F<br>Stud | no. 🔶                | 100%<br><b>Dre</b><br>Drt Cal | rd                            | 4/28/2                                   | 2024                          |                                 | s<br>Form A<br>RIV: River                     | side High                 | School            |
| Subject                 | t                                                       | 1                                            | 2                            | 3              | 4 5               | 6                        | 7                   | 8                        | 9                    | 10                            | 11                            | 12                                       | 13 14                         | 15                              | 16                                            | 17 %                      | Avg               |
| Physic                  | al Scienc                                               | ce 🗢                                         | •                            | •              | *                 | •                        | •                   | •                        | •                    | •                             | •                             | •                                        | • •                           | •                               | •                                             | • 19                      | )%                |
| Form                    | Status                                                  | Questions<br>Skipped                         | Time S<br>Questi             | pent on<br>ons | Pro-Core<br>Score | Growth<br>Rating         | Possible<br>Assumin | Form C (Sta<br>g Average | ate) Score<br>Growth | The ler<br>Pro-Co             | ngth of each<br>ore score rar | i color segme<br>nge that score          | nt represent<br>d at each pe  | ts the percent<br>erformance le | of students<br>vel on Form                    | s in the sa<br>n C or the | me<br>state test. |
|                         |                                                         |                                              |                              |                |                   |                          |                     |                          |                      | Form                          | C based or                    | Form A res                               | ults                          |                                 |                                               |                           |                   |
| А                       |                                                         | 0                                            |                              |                | 491               |                          | 506                 |                          |                      |                               |                               |                                          |                               |                                 |                                               |                           |                   |
| 1. MA<br>2. MA<br>3. MA | <b>cal Scie</b><br>T Classific<br>T Atoms<br>T Periodic | ation of matter                              | nents                        |                |                   | Learnii                  | ng Sta              | ndard                    | s                    |                               |                               | 10. ENE Ele<br>11. FOR Mo<br>12. FOR For | tricity<br>tion<br>ces        |                                 |                                               |                           |                   |

You may also view the student's color-coded layout by clicking on the Subject name.

## **1.4 SCWA Pre-Post Analysis Report**

The Pre-Post Analysis provides a summary of each student's progress using the **Short Cycle Web Assessments**. Pre-post scores for each state standard are shown including each attempt in each state standard.

| bard | District Users | Assessme  | ents Teachers S   | Students Sc | hools Princ  | ipal Assess    | ment Result   | Reports      | Export  | Enroll-Update     | Subject |
|------|----------------|-----------|-------------------|-------------|--------------|----------------|---------------|--------------|---------|-------------------|---------|
| Pre  | Post Analys    | is Report |                   |             |              |                | $\sim$        | All Assessm  | nents 🕨 | Item Analysis     |         |
| Riv  | erside Elem 🔻  | Hershe    | y ▼ Mathematics 4 | 4 🔹 121 🖲   | 01 OPT: Use  | and evaluate r | numerical 🔻 🖡 | Forms ABC c  | only 🕨  | Standard Details  |         |
| G    | enerate Report | Print Pre | view Zoom Out     | Zoom In     | All SCW      | /A •           | 5             | System Stati | stics 🕨 | SCWA Pre-Post Ana | Ilysis  |
|      | 1              | √athem a  | tics 4            | Pre-Post    | : Analysis R | eport S        | tandard S     | elected      |         |                   |         |
|      | Student Na     | me        | Date              | Pre Score   | Post Score   | Difference     | Times taken   | Average      | •       |                   |         |
|      | Mary Antoir    | ı         | 02/10/17 14:27    | 75.0%       | 100.0%       | +25.0          | 3             | 87.5%        |         |                   |         |
|      | •-             | 6         |                   |             |              |                |               |              |         |                   |         |
| Da   | te             | Score     | Attem             | ints expa   | nded         |                |               |              |         |                   | •       |
| 10   | /10/16 18:21   | 75.0%     |                   | ipio okpu   | naoa         |                |               |              |         |                   |         |
| 10   | /10/16 18:23   | 87.5%     |                   |             |              |                |               |              |         |                   |         |
| 02   | /10/17 14:27   | 100.0%    |                   |             |              |                |               |              |         |                   |         |
| +    | Sidney Cae     | esar      | 02/10/17 14:30    | 75.0%       | 62.5%        | -12.5          | 2             | 68.8%        |         |                   |         |
| +    | Mary Blour     | ıt        | 02/10/17 14:33    | 37.5%       | 62.5%        | +25.0          | 4             | 37.5%        |         |                   |         |
| +    | Charlie Tu     | nes       | 02/10/17 14:29    | 50.0%       | 50.0%        | 0.0            | 2             | 50.0%        |         |                   |         |

## **2.0** Forms ABC only

## 2.1 Form Test Completion Report

The Test Completion report allows you to view whether all students have completed the Form A, B, or C assessment prior to your disabling the test at the end of the testing window. A symbol "flags" students who spent less than 10 minutes on the Form test or skipped more than half the questions. You can decide if they need to re-take the assessment.

| Dashboard District Users    | Assessmen        | ts Tead     | hers        | Student         | s Schoo                 | ols Princip  | al Assessment               | Result Repor     | ts Export                           | Enroll-Update                  |
|-----------------------------|------------------|-------------|-------------|-----------------|-------------------------|--------------|-----------------------------|------------------|-------------------------------------|--------------------------------|
| Completion Report           |                  |             |             |                 | NCEs                    |              |                             | All Ass<br>Forms | essments ><br>ABC only > Form       | n Test Completion              |
| Riv: Riverside HS V Ame     | erican History 🗸 | Form A      | ∽ A<br>Gr G | ∥ ∨ Pe<br>ender | ercentage<br>Test Score | Genera       | e Report                    | System           | Statistics Distr<br>Distr<br>Distri | ict Questions:                 |
| W-H: Warrensville Hgts High | ıh 33            | 8 students  | 16:57 a     | v. Time         | 16.2 av.%               | 31.9 av. NCE | 208 = 62% complet           | ed 2% av. Skip   | Dist                                | Skipped/Total/<br>EXIT Browser |
| Rosa Parks 112 Ame          | ican History     | 10 students | 08:09 a     | av. Time        | 17.4 av.%               | 34.2 av. NCE | 7 = 70%<br>Ans/Skip/Total/X | B v ⁄₀ av. Skip  | Status Class                        |                                |
| Davis Miles                 |                  | 199709      | 10 N        | 4               | 15.6                    | 31           | 40/0/40/0                   |                  | Finished                            | Completion                     |
| Leary Timothy               |                  | 204815      | 10 N        | 1               | 9.4                     | 20           | 40/0/40/0                   | 0°               | Finished                            | Incomplete                     |
| Walters Barbara             |                  | 201773      | 9 F         |                 |                         |              | 14/0/40/0                   |                  | Saved                               | END Test End & Scor            |
| Wise Aaron                  |                  | 205085      | 10 N        | 1               |                         |              | 0/0/0/0                     |                  | Not Taken —                         | Not Started                    |

You may Finish and Score a student's *completed* assessment that the student has accidentally Saved instead of Ended by clicking the **END Test** *button*.

**<u>CAUTION</u>**: Normal Curve Equivalent (NCE) scores are available only to administrators and may change as additional students complete their assessments in the district subjects. *See more* on page **H-11**.

## 2.2 District Standards Report

The District Standards Report shows <u>school</u> and <u>class</u> averages for each state <u>standard</u> in each subject test and teacher class.

| Dashboard District Users         | e Teach    | er       | ts S | choo | ols | Prin | cipal | ,  | Asses | smer | nt Re | sult | Re                    | ports  | Ð                          | kport  | E  | nroll-Up | date Subject Matching                                 | FAQ   |
|----------------------------------|------------|----------|------|------|-----|------|-------|----|-------|------|-------|------|-----------------------|--------|----------------------------|--------|----|----------|-------------------------------------------------------|-------|
| District Standards Report        | Standards  | G        | Star | nda  | ard | s %  | 6 A   | ve | rag   | ges  | s     |      | All A<br>Forn<br>Syst | ns ABC | sment<br>C only<br>atistic | s<br>s |    | )<br>J   | Form Test Completion                                  |       |
| Test Subject/Form                | Class code | Students | 1    | 2    | 3   | 4    | 5     | 6  | 7     | 8    | 9     | 10   | 11                    | 12     |                            | 14     | 15 | %Avg     | District Domain Report<br>District Summary & Comparis | son . |
| FORM A 7.0: Mathra On-Line Test  |            | 4        | 12   | 50   | 38  | 50   | 25    | 12 | 25    | 0    | 0     | 50   | 75                    | 0      | 0                          | 12     | 0  | 22%      | District Subgroups Repor                              | t     |
| Hailey Mills                     | 101        | 4        | 12   | 50   | 38  | 50   | 25    | 12 | 25    | 0    | 0     | 50   | 75                    | 0      | 0                          | 12     | 0  | 22%      | Class Ranking Report                                  |       |
| FORM A 7.0: SocSt7a On-Line Test |            | 4        | 100  | 50   | 0   | 75   | 0     | 12 | 0     | 0    | 0     | 0    | 0                     | 0      | 0                          | 0      | 0  | 7%       | Class Growth Report                                   | •     |
| Hailey Mills                     | 104        | 4        | 100  | 50   | 0   | 75   | 0     | 12 | 0     | 0    | 0     | 0    | 0                     | 0      | 0                          | 0      | 0  | 7%       | Class Progress Report                                 |       |

You may also generate the average percent of student answering each <u>question</u> correctly in each test for each subject and teacher class.

| District Sta                         | ndaro         | ls Repor | t   |    |   |    |    |        |     |   |    |        |        | Qı   | uest | ion | % A    | ver   | age | S  |    |    |    |
|--------------------------------------|---------------|----------|-----|----|---|----|----|--------|-----|---|----|--------|--------|------|------|-----|--------|-------|-----|----|----|----|----|
| RIV: Riversid                        | le High       | Sch 🔻 F  | orm | A  |   | •  | 6  | uestic | ons | • | G  | ienera | ite Re | port |      | Ex  | port A | s Exc | el  |    |    |    |    |
| Test<br>Subject/Form                 | Class<br>code | Students | 1   | 2  | 3 | 4  | 5  | 6      | 7   | 8 | 9  | 10     | 11     | 12   | 13   | 14  | 15     | 16    | 17  | 18 | 19 | 20 | 21 |
| FORM A:<br>Alg1 On-<br>Line Test 2.0 |               | 80       | 9   | 8  | 1 | 13 | 21 | 26     | 25  | 0 | 20 | 18     | 13     | 41   | o    | 12  | 10     | 41    | 42  | 10 | 5  | 8  | 9  |
| COLLINS                              | 243           | 20       | 10  | 10 | 0 | 10 | 18 | 18     | 15  | 0 | 10 | 15     | 10     | 20   | 0    | 15  | 5      | 55    | 34  | 20 | 5  | 5  | 5  |
| DENHOLM                              | 283           | 6        | 8   | 4  | 0 | 17 | 17 | 17     | 25  | 0 | 33 | 17     | 17     | 33   | 0    | 17  | 17     | 50    | 50  | 0  | 0  | 0  | 17 |
| FURST                                | 321           | 16       | 0   | 6  | 6 | 12 | 6  | 16     | 22  | 0 | 12 | 25     | 12     | 38   | 0    | 0   | 0      | 12    | 39  | 12 | 0  | 12 | 19 |
|                                      | 222           | 17       | ~   | 2  | ~ | ~  | 10 |        | 10  | ~ | 10 | 10     | 24     | 47   | ~    | 10  | 17     | 41    | 41  | 17 | 17 | 10 | ~  |

## **2.3 District Domains Report**

The **District Domains Summary Report** shows school and class averages in each state standard **domain** for each subject and teacher class.

|         | Dashboard District Users Assessn  | nents Teachers Stu | ıdents Sc  | chools f | Principa | l As | sessmen | nt Result | Rep   | oorts    | Export | Enroll-Update | Subject Matching           | FAQ |
|---------|-----------------------------------|--------------------|------------|----------|----------|------|---------|-----------|-------|----------|--------|---------------|----------------------------|-----|
|         | District Domain Report            |                    |            | omai     | n %      | Ave  | rade    | es        | All A | ssessme  | ents   | •             |                            |     |
| View    | TES: Test School1 V Mathematics 7 | ✓ Gener            | ate Report | Exp      | ort As E | ccel |         |           | Form  | s ABC or | nly    |               | rm Test Completion         |     |
| Student |                                   |                    |            |          |          | )    |         |           | Syste | m Statis | tics   | • Dis         | strict Standards Report    |     |
|         | est Subject/Form                  | School Name        | Class code | Students | 1        | 2    | 3       | 4         | 5     | 6        | 7 %A   | vg 争          | strict Domain Report       |     |
|         | FORM A 7.0: Math7a On-Line Test   |                    |            | 4        | 34       | 29   | 25      | 19        | 13    |          | 24%    | 6 Dis         | trict Summary & Comparison |     |
|         | <ul> <li>Hailey Mills</li> </ul>  | TES: Test School1  | 101        | 4        | 34       | 29   | 25      | 19        | 12    |          | 22%    | 6 Dis         | strict Subgroups Report    |     |
|         | FORM C 6.0: Math7c On-Line Test   |                    |            | 4        | 31       | 29   | 60      | 44        | 19    |          | 37%    | 6 Cla         | ass Kanking Keport         |     |
|         | <ul> <li>Hailey Mills</li> </ul>  | TES: Test School1  | 101        | 4        | 31       | 29   | 60      | 44        | 19    |          | 38%    | 6 CI          | ass Progress Report        | ,   |

## 2.4 District Summary & Comparison Report

The District Summary & Comparison Report allows you to view the results of the Form A, B, C assessements. Average assessment scores are shown for the entire district in each subject area and also by school. Percent differences between the Form A pre-test and Form C post-tests are also shown.

|                   | ers Assessm               | ients         | Teach  | ers    | Studer | its : | School | s Pr  | incipal  | Ass        | essment | Result | Repo    | rts E      | xport | Enrol      | l-Upda              | te S              | ubject  | Matchi |
|-------------------|---------------------------|---------------|--------|--------|--------|-------|--------|-------|----------|------------|---------|--------|---------|------------|-------|------------|---------------------|-------------------|---------|--------|
|                   | District S                | umma          | ry & ( | Comp   | ariso  | n     |        |       |          |            |         |        | All Ass | sessmer    | nts 🕨 | Form Te    | est Con             | npletior          | ı       |        |
|                   | Generate I                | Report        |        | Export | Summa  | ary   | Co     | mpare | to Other | r District | в       | C      | Forms   | ABC on     | ly 🕨  | District   | Standa              | rds Rep           | ort     |        |
| District          |                           |               |        |        |        |       |        |       |          |            |         |        | System  | n Statisti | cs 🕨  | District   | Domai               | n Repo            | rt      |        |
| Results           | School<br>Name            |               | M2     | МЗ     | M4     | М5    | M6     | M7    | M8       |            | xport   | •      | R2      | R3         | R4 🔇  | District S | Summary             | y & Com           | parison |        |
|                   | Riverside<br>Schools      | Form<br>A     | 46.3   | 17.1   | 18.5   | 21.5  | 18.9   | 18.0  | 18.4     | 18.5       | 14.4    | 19.7   |         | 30.5       | 34.5  | Class Ra   | subgro<br>anking    | Report            | port    |        |
|                   |                           | Form<br>C     | 67.3   | 50.9   | 51.6   | 53.3  | 46.2   | 36.1  | 40.5     | 39.3       |         | 47.7   |         | 56.7       | 45.4  | Class G    | rowth F<br>Progress | Report<br>s Repor | t       | ,      |
|                   |                           | Diff<br>(A-C) | 21.0   | 33.8   | 33.2   | 31.8  | 27.3   | 18.2  | 22.1     | 20.8       |         | 28.0   |         | 26.2       | 10.9  | -26.7      | 26.4                | 31.8              | 27.3    | 18.2   |
| School<br>Results | Difference<br>by Subject  |               |        |        |        |       |        |       |          | 23.6       |         |        |         |            |       |            |                     |                   |         |        |
|                   | RIV:<br>Riverside<br>Elem | Form<br>A     | 46.0   | 17.7   | 20.7   | 22.2  | 22.1   |       |          |            |         |        |         | 28.2       | 37.1  | 29.7       | 0.0                 | 17.7              | 20.7    | 22.2   |
|                   |                           | Form          | 67.3   | 50.9   | 70.9   | 57.6  | 58.1   |       |          |            |         |        |         | 58.5       | 46.0  | 6.0        | 11.1                | 70.9              | 57.6    | 58.1   |

Selecting **Compare to Other Districts** generates a *spreadsheet* file which compares your average school and district scores in each subject Form A/B/C assessment to the average scores in all other districts in the current school year.

|        | All District | s 2019-2 | 2020 - | All Dis | stricts |      |      |      |      |      |      |      |      |      |
|--------|--------------|----------|--------|---------|---------|------|------|------|------|------|------|------|------|------|
|        | $\smile$     | M2       | M3     | M4      | M5      | M6   | M7   | M8   | Alg1 | Alg2 | Geo  | IMA1 | IMA2 | IMA3 |
| Your   | Form A       | 26.9     | 17.7   | 21.3    | 20.7    | 23.8 | 24.6 | 21   | 27.8 | 20.4 | 26.4 | 25.4 | 27.4 | 22.8 |
| School | Form B       | 49.4     | 43     | 40.3    | 37.7    | 36.6 | 34.6 | 33.6 | 34.8 | 27   | 37.5 | 40.2 | 43.6 | 36.4 |
|        | Form C       | 55.5     | 48.8   | 42.9    | 40.5    | 45.5 | 39.7 | 41.2 | 40.4 | 37.6 | 45.5 | 44.6 | 50.1 | 48.8 |
|        | Your Schoo   | 2019-2   | 020    |         |         |      |      |      |      |      |      |      |      |      |
|        | $\sim$       | M2       | M3     | M4      | M5      | M6   | M7   | M8   | Alg1 | Alg2 | Geo  | IMA1 | IMA2 | IMA3 |
|        | Form A       | 28.8     | 22.2   | 26.6    | 24.5    | 28.9 | 30.1 | 25   | 28.7 | 22.5 | 29.7 | 28.4 | 28.8 | 27.3 |
|        | Form B       | 52.2     | 48.8   | 45.5    | 30.1    | 38.8 | 37.3 | 38.4 | 30.7 | 35.8 | 41.2 | 45.3 | 47.6 | 39.5 |
|        | Form C       | 60.1     | 58.3   | 48.9    | 47.6    | 48.9 | 45.5 | 47.1 | 42.5 | 48.8 | 50   | 49.9 | 58.9 | 52.2 |

In addition to current year Form A, B, C assessment district comparison results available within the system, you may contact Ben Hemingway to receive up to 2 additional years of district comparative results.

## 2.5 District Subgroups Report

The Subgroups Report shows a **summary** of the pre-post test average scores of students by subjects. Demographic results will appear *only if* demographic codes were included in each student's <u>original</u> enrollment form; otherwise, the codes may need to be entered manually. New subgroups have been added to support the state's One Plan program.

| istrict Users Assessments Teachers                                      | ools                      | Principal Ass                 | essment Result             | Reports                 | Export                   |                |                                 |
|-------------------------------------------------------------------------|---------------------------|-------------------------------|----------------------------|-------------------------|--------------------------|----------------|---------------------------------|
| Subgroups Report Deta                                                   | ails                      |                               |                            | All Assess              | ments                    | •              |                                 |
| RIV: Riverton HS V All Subjects V Form A to C                           | Generate R                | eport Sh                      | ow Detail                  | Forms ABC<br>System Sta | only<br>tistics          | Forr           | m Test Compl                    |
| Test Subject Demographic Sub-Groups                                     | Pre-Test<br>Student Count | Pre-Test % av.<br>Score = NCE | Post-Test<br>Student Count | Post-Test % av          | Pre-Post %<br>Difference | NCEs<br>Differ | rict Standard:<br>rict Domain F |
| Physical Science                                                        | 114                       | 18.5 40                       | 110                        | 38.5 42                 | + 20.0                   | + 2<br>Dist    | rict Summary &                  |
| . Male<br>Female                                                        | 47<br>67                  | 19.6 42<br>17.8 38            | 45<br>65                   | 40.2 45<br>37.1 39      | + 20.6<br>+ 19.3         | + 3<br>+1      | ss Ranking Re                   |
| [1] American Indian or Native Alaskan                                   | 0                         |                               |                            |                         |                          | Clas           | s Growth Rep<br>ss Progress R   |
| [P] Nauve Hawaiian of Outer Pacific Islander<br>[A] Asian               | 13                        | 17.9 39                       | 11                         | 42.5 46                 | + 24.6                   | + 7            | / 1                             |
| [H] Hispanic/Latino                                                     | 28                        | 19.2 41<br>19.5 42            | 28                         | 38.8 42<br>37.6 44      | + 19.6                   | +1+2           |                                 |
| [0] Black of Alican-Anterican (Work-Inspanic)<br>[W] White/Non-Hispanic | 38                        | 15.2 33                       | 38                         | 35.4 31                 | + 20.2                   | - 2            |                                 |
| [M] Multiracial                                                         | 0                         |                               |                            |                         | -                        |                |                                 |
| Individual Education Plan (IEP)                                         | 9                         | 12.5 28                       | 9                          | 28.9 36                 | +16.4                    | + 8            |                                 |
| 504 Plan                                                                | 6                         | 16.2 37                       | 6                          | 30.3 29                 | +14.1                    | - 8            |                                 |
| Gifted                                                                  | 0                         |                               |                            |                         |                          |                |                                 |
| English Learner                                                         | 8                         | 16.6 36                       | 6                          | 40.5 45                 | + 23.9                   | +9+8           |                                 |
| Migrant                                                                 | 4                         | 1/10/00                       | 1                          | +2.2 +0                 | 11 AM 1                  |                |                                 |
| Homeless<br>Foster Care<br>Justice Involved Youth                       | 0<br>3<br>1               | 18.8 40<br>20.2 45            | 3                          | 32.2 30                 | +13.4                    | - 10           |                                 |
| Military                                                                | 0                         |                               | ·                          |                         |                          |                |                                 |

Clicking the "**Show Detail**" *button* (*above*) will take you to the Subgroups Subject-Class Detail Report where you can"drill down" to indivdual classes and student data. (*next page*)

You may use the Subgroups Detail Report to select and *filter* each subgroup or export the data to a spreadsheet for further analysis.

| D               | District Users A         | ssessm ents  | Tea   | chers<br>Sele | Stude<br>ect | nts          | School          | 5 F | Princip | pal  | Asse | essm en       | t Resul        | t I   | Reports       | i Ex             | port |                          | Clear<br>Filter: |
|-----------------|--------------------------|--------------|-------|---------------|--------------|--------------|-----------------|-----|---------|------|------|---------------|----------------|-------|---------------|------------------|------|--------------------------|------------------|
| :               | Subgroups Sub            | ject-Class I | Repor | Dat           | а            |              |                 |     |         |      |      |               |                |       |               |                  | _    |                          |                  |
|                 | RIV:Riverside Eler       | mentary 🔻    | By S  | ubject        | For          | m A to       | 0C •            | Ge  | enerate | Repo | rt   | P             | rint Pre       | view  |               | Export           |      | Reset                    |                  |
| xpand<br>lasses | Subiect<br>Teacher - Cla | 155          | Gen   | Eth IE        | P 504        | — FI<br>Gift | LTERS<br>EL Mig | Hom | n Fos   | Jus  | Mil  | Pre-To<br>Cnt | est %<br>Score | = NCE | Post-T<br>Cnt | est %<br>Score = | NCE  | Pre-Post %<br>Difference | NCEs<br>Differ   |
|                 | RIV: Riverside Ele       | mentary      |       |               |              |              |                 |     |         |      |      | 169           |                |       | 154           |                  |      |                          |                  |
|                 | ELA/Reading 5            |              |       |               |              |              |                 |     |         |      |      | 31            | 31.1           | 45    | 28            | 58.5             | 49   | + 27.4                   | + 4              |
|                 | - LEVY 12                | 22           |       |               |              |              |                 |     |         |      |      | 16            | 35.3           | 48    | 15            | 59.8             | 50   | + 24.5                   | + 2              |
|                 | Collins, Carr            | ie 10733     | F     | P N           | Y            | N            | N N             | Ν   | Ν       | N    | Y    |               | 44.0           | 57    |               | 80.8             | 65   | + 36.8                   | + 9              |
|                 | Dodd Arnold              | 10821        | М     | W Y           | N            | Ν            | N N             | Ν   | Y       | Ν    | Ν    |               | 36.0           | 46    |               | 61.5             | 39   | + 25.5                   | - 7              |
|                 | Cortez Migue             | 10746        | М     | H N           | Ν            | Y            | N N             | N   | N       | Ν    | Ν    |               | 64.0           | 85    |               | 76.9             | 60   | + 12.9                   | - 25             |
|                 | Depok, Ange              | 10973        | М     | B N           | N            | Ν            | N N             | N   | N       | N    | N    |               | 52.0           | 68    |               | 57.7             | 34   | + 5.7                    | - 34             |
|                 | Fernandez C              | armel 10932  | F     | H N           | N            | N            | Y Y             | N   | N       | N    | N    |               | 56.0           | 73    |               | 80.8             | 65   | + 24.8                   | - 8              |

## 2.6 Class Ranking Report

The Class Ranking report shows the Average Scores, sorted low to high, in each Content Standard in a teacher's class(es) for each subject area assessment. The Test Item numbers and state standard tested are also shown.

| Dashbo | oard Distri    | ct Users Assessments                   | Teachers     | Students      | Schools       | Principal      | Assessment Result   | Reports     | Export    | Enroll-Update                       | Subject Matching |
|--------|----------------|----------------------------------------|--------------|---------------|---------------|----------------|---------------------|-------------|-----------|-------------------------------------|------------------|
| Class  | Ranking I      | Report                                 |              |               |               |                |                     | All Assessr | ments     | •                                   |                  |
| TES    | : Test School1 | <ul> <li>✓ All Teachers ✓ M</li> </ul> | Athematics 7 | ✓ All C       | lasses 🗸      | Form A 🗸       | •                   | Forms ABC   | only      | Form Test Cor                       | npletion         |
|        | inorato Doport | Evnort Print                           | Broviow      | Zoom O        | Class /       | Verage         | s for               | System Stat | tistics   | <ul> <li>District Standa</li> </ul> | ards Report      |
| Ge     | merate Report  | Export                                 | Fleview      | 200110        | each C        | ontent S       | tandard             |             |           | District Domai                      | in Report        |
|        | Mathe          | ematics 7 (Form A)                     |              | Class Ra      | nking Re      | port           |                     |             |           | District Summar                     | y & Comparison   |
| Bank   | Test Items     | Contant Standard                       |              |               |               |                |                     | A           |           | District Subard                     | oups Report      |
| Main   | rest items     | content standard                       |              |               |               |                |                     | Aver        | age score | Class Ranking                       | Report           |
| 1      | 3, 26          | 3: Use proportional re                 | lationships  | to sol∨e mu   | ıltistep rati | o and percer   | nt problems.        | 3%          |           | Class Growth I                      | Report 🕨         |
| 2      | 16             | 16: Solve real-world a                 | nd mathem    | atical probl  | ems in∨ol∖    | ∕ing area, vo  | ume, surface area   | 8%          |           | Class Progres                       | s Report         |
| 3      | 15, 37         | 15: Use facts about su                 | pplementar   | y, complem    | ientary, ve   | rtical, and ad | jacent angles in a. | . 8%        |           |                                     |                  |
| 4      | 2, 25          | 2: Recognize and repr                  | esent propo  | ortional rela | tionships l   | oetween qua    | ntities; identify   | 10%         |           |                                     |                  |
| 5      | 5, 28, 36      | 5: Apply and extend p                  | revious und  | erstandings   | s of multip   | lication and   | division and of f   | 12%         |           |                                     |                  |

This report is most useful for discovering content area class strengths and weaknesses.

## 2.7 Class Growth Reports Using Normal Curve Equivalents (NCEs)

The Class Growth Report is available <u>after</u> the Pro-Core Form B or Form C assessments are administered. The report converts assessment percent scores into Normal Curve Equivalents (NCEs) to show how much academic progress students have made between the Pro-Core pre-test (Form A) and the formative (Form B) or post-test (Form C).

WARNING: Class Growth (CG) reports should be generated *after* <u>all</u> students have completed the Form B formative or Form C post-test. Form A and C tests in particular should be "disabled" at the end of the testing windows, so that the CG results don't change. *See* the District Administrator's Section, page G-3, for more information on Enabling/Disabling tests.

Student and class growth (CG) ratings are automatically computed for each teacher's class. There are <u>four</u> CG reports: (a) Class Summary-combined subjects, (b) Class Summary-same subjects, (c) Student Detail, (d) Subject Summary. These reports are useful for state OTES 2.0 reporting purposes.

*See more information* on Student and Class Growth on our Pro-Core web site Support > FAQ page at <u>https://pro-core.us/faq.html</u>.

## 2.7a Class Growth Summary – Combined subjects

The Class Growth Summary-Combined subjects report shows whether students in teachers' classes have met growth target scores. This report <u>combines</u> and averages <u>all</u> the teacher's subject area classes. Pre-post test % scores and NCE differences along with standardized growth scores (SGS) and class growth ratings are included.

| iboard        | District Users       | Assessments Te             | achers Students                                                                                                    | Schools Princ  | ipal Asses          | sment Result         | Reports                               | Expo            | rt Enroll                            | -Update                             |                        |                  |
|---------------|----------------------|----------------------------|----------------------------------------------------------------------------------------------------|----------------|---------------------|----------------------|---------------------------------------|-----------------|--------------------------------------|-------------------------------------|------------------------|------------------|
| Class<br>TES: | Growth Repo          | rt<br>ay Teacher 🗸 All Tea | chers V Form A to C                                                                                                    | Teacher Summar | Combin              | ed subjects          | All Assess<br>Forms ABC<br>System Sta | only<br>tistics | Form Tes<br>District S<br>District D | t Complet<br>tandards I<br>omain Re | tion<br>Report<br>port |                  |
| Ge            | nerate Report        | Generate CG with S         | CWA Print Pre                                                                                                    | Expor          | t                   |                      |                                       |                 | District Su                          | mmary & C                           | Comparisor             | n                |
| ool-T<br>s SG | eacher-<br>S Scores  |                            |                                                                                                    |                |                     |                      |                                       | (               | Class Gro<br>Class Pro               | iking Rep<br>wth Repa<br>ogress Re  | ont<br>ort<br>port     |                  |
|               | Teacher Class        | # Subject - Grade          | Class Growth Ratir                                                                                                    | ig Total       | Pre-Test %<br>Score | Post-Test %<br>Score | Pre-Post %<br>Difference              | NCEs<br>Differ  | Met Growth<br>Target?                | 1 SCWA 9<br>taken 1                 | 6 SCWA /               | Avg<br>CWA Score |
| + 1 RN        | Riverside Elem       | 169 students               |                                                                                                    |                |                     |                      |                                       |                 |                                      |                                     |                        |                  |
| + 0           | CLARK                | (combined)                 | 3 Expected Growth                                                                                                    | 62 students    | 37.8 av.%           | 60.6 av.%            | 22.8 av.%                             | + 4             | 38 of 62                             | 156                                 | <b>9</b> %             | 56%              |
|               | + O CLARK 121        | Social Studies 3           | 3 Expected Growth                                                                                                    | 16 student     | NCE pr              | e-nost               | av.%                                  | + 2             | 10 of 16                             | 50                                  | 9%                     | 64%              |
|               | + CLARK 122          | ELA/Reading 3              | Expected Growth                                                                                                    | 16 student     | Differer            | ice                  | 24.5 av.%                             | + 2             | 9 of 16                              |                                     | 8%                     | 57%              |
|               | + O CLARK 123        | Social Studies 3           | 3 Expend Growth                                                                                                    | 15 students    |                     |                      | 19.7 av.%                             | + 7             | 10 of 15                             | Met                                 | Grow                   | th               |
|               | + O CLARK 124        | ELA/Reading 3              | 3 Expected GN                                                                                                    | Subjects       | 6.7 av.%            | 57.2 av.%            | 30.5 av.%                             | + 7             | 9 of 15                              | Targ                                | et sco                 | ore              |
| + 3           | DOBBS                | (combined)                 | 5 Exceptional Gro                                                                                                    | combined       | 6.2 av.%            | 68.4 av.%            | 42.2 av.%                             | + 31            | 60 of 64                             | 609                                 | 54%                    | 58%              |
|               | + 3 DOBBS 141        | Mathematics 4              | 5 Exceptional Grov                                                                                                    |                | 9.5 av.%            | 71.6 av.%            | 52.1 av.%                             | + 47            | 16 of 16                             | 157                                 | 55%                    | 47%              |
|               | + <b>1</b> DOBBS 142 | Science 4                  | Teachers       Students       Schools       Principal       Assessment Result       Reports       Export       Enroll-Update         eachers       Form Ato C       Teacher Summary       Combined subjects       Form SABC only       Form Test Completion         iscWA       Print Preview       Export       Export       Form Test Completion       District Summary & Comparison         iscWA       Print Preview       Export       Export       System Statistics       District Summary & Comparison         iscWA       Print Preview       Export       Export       Pre-Test %       Pre-Test %       Pre-Post %       NCEs       Met Growth SCWA Avg ScOre         istrict Summary & Combined Score       Score       Score       Difference       Difference       Difference       Difference       Score       Score <td>46%</td> |                | 46%                 |                      |                                       |                 |                                      |                                     |                        |                  |
|               | + 3 DOBBS 143        | Mathematics 4              | 5 Exceptional Growth                                                                                                    | 16 students    | 23.8 av.%           | 74.5 av.%            | 50.7 av.%                             | + 41            | 16 of 16                             | 174                                 | 52%                    | 74%              |
|               | + 2 DOBBS 14         | 4 Science 4                | 5 Exceptional Growt                                                                                                    | h 16 students  | 31.2 av.%           | 64.7 av.%            | 33.5 av.%                             | + 18            | 15 of 16                             | 144                                 | 56%                    | 59%              |
|               |                      |                            |                                                                                                    |                |                     |                      |                                       |                 |                                      |                                     |                        |                  |

#### 2.7b Class Growth Summary – Same subjects

The Class Growth Summary-Same subjects report shows whether students in teachers' classes have met growth target scores. This report groups each teacher's classes by the <u>same subjects</u> and averages the classes. Pre-post test % scores and NCE differences along with standardized growth scores (SGS) and class growth ratings are included.

| I        | District Users Ass     | essments Teachers       | Students School         | s Principal Ass         | essment Result Repo                        | orts Export                        |                                      |
|----------|------------------------|-------------------------|-------------------------|-------------------------|--------------------------------------------|------------------------------------|--------------------------------------|
|          | Class Growth I         | Report                  |                         |                         |                                            |                                    |                                      |
|          | TES: Test School1 🗸    | By Teacher 🗸 All Teac   | hers 🗸 Form A to C 🗙    | Teacher Summary 🗸       | Same subjects 🔹 🗸                          | Met Gr                             | owth                                 |
|          | Generate Report        | Generate CG with SC     | WA Print Preview        | Export                  |                                            | Target                             | score                                |
|          | Teacher (              | Class # Subject - Grade | Class Growth Rating     | Pre-Test<br>Total Score | % Post-Test % Pre-Post<br>Score Difference | % NCEs Met Growt<br>Differ Target? | h % SCWA Avg<br>en Tested SCWA Score |
|          | + 1 RIV: Riverside Ele | m 169 students          |                         |                         |                                            |                                    |                                      |
|          | + 0 CLARK              | ELA/Reading 3           | 3 Expected Growth       | 31 students 31.1 av.    | % 58.5 av.% 27.4 av.9                      | %_+4 18 of 31                      | 82 9% 60%                            |
|          | + 0 CLARK              | 122 ELA/Reading 3       | 3 Expected Growth       | 16 students 35.3 av.    | % 59.8 av.% 245 av.                        | % + 2 9 of 16                      | 50 9% 64%                            |
| Grouped  | + O CLARK              | 124 ELA/Reading 3       | 3 Expected Growth       | 15 students 26.7 av.    | % 5 av.% 30.5 av.9                         | % + 7 9 of 15                      | 32 8% 57%                            |
| by Same  | + 0 CLARK              | Social Studies 3        | 3 Expected Growth       | 31 stuc NCE pre         | -post <mark>6 18.2 av.</mark> 9            | ⊁ + 4 20 of 31                     | 212 30% 62%                          |
| Subjects | + O CLARK              | 121 Social Studies 3    | 3 Expected Growth       | 16 stuc Differen        | CE 6 16.8 av.9                             | % + 2 10 of 16                     | 38 8% 49%                            |
|          | + O CLARK              | 123 Social Studies 3    | 3 Expected Growth       | 15 students 42.0 av.    | % 61.7 av.% 19.7 av.9                      | % + 7 10 of 15                     | 174 52% 74%                          |
|          | + 3 DOBBS              | Mathematics 4           | 5 Exceptional Growth    | 32 students 21.6 av.    | % 73.0 av.% 51.4 av.9                      | ‰ +44 32 of 32                     | 308 54% 60%                          |
|          | + 3 DOBBS              | 141 Mathematics 4       | 5 Exceptional Growth    | 16 students 19.5 av.    | % 71.6 av.% 52.1 av.9                      | % + 47 16 of 16                    | 134 56% 46%                          |
|          | + 3 DOBBS              | 143 Mathematics 4       | 5 Exceptional Growth    | 16 students 23.8 av.    | % 74.5 av.% 50.7 av.9                      | % + 41 16 of 16                    | 174 52% 74%                          |
|          | + 2 DOBBS              | Science 4               | 5 Exceptional Growth    | 32 students 30.8 av.    | % 63.7 av.% 32.9 av.9                      | % + 18 28 of 32                    | 82 9% 60%                            |
|          | + 1 DOBBS              | 142 Science 4           | 4 Greater than Expected | 16 students 30.3 av.    | % 62.7 av.% 32.4 av.9                      | % + 17 13 of 16                    | 50 9% 64%                            |
|          | + 2 DOBBS              | 144 Science 4           | 5 Exceptional Growth    | 16 students 31.2 av.    | % 64.7 av.% 33.5 av.9                      | % + 18 15 of 16                    | 32 8% 57%                            |

## 2.7c Class Growth – Student Detail

The Class Growth Student Detail report shows whether <u>each student</u> in each teacher's classes have met his/her growth target score. Pre-post test % scores and NCE differences along with standardized growth scores (SGS) and class growth ratings are included.

| Dashbo | ard Dis          | trict Users           | Assessments         | Teachers    | Students    | s Scho     | ols Princip | al A              | ssessm             | ient Resu          | lt I               | Reports E                           | xport Er                      | nroll-Update          | Su            | bject Ma         | atching     |
|--------|------------------|-----------------------|---------------------|-------------|-------------|------------|-------------|-------------------|--------------------|--------------------|--------------------|-------------------------------------|-------------------------------|-----------------------|---------------|------------------|-------------|
| Class  | Growth           | Report                |                     |             |             |            |             |                   |                    |                    |                    |                                     |                               |                       |               |                  |             |
| RIV:   | Riverside HS     |                       | ✓ By Teacher        | ✓ All Teacl | hers        | ~          | Form A to C | < Stu             | ident De           | etail              | $\geq$             |                                     |                               |                       |               |                  |             |
| Gei    | nerate Repo      | rt i                  | Generate CG with S0 | AWA         | Print Previ | ew         | Export      |                   |                    |                    |                    |                                     |                               |                       |               |                  |             |
|        | Teacher -<br>SGS | Class -<br>Student Na | Assessment -<br>ame | Stude       | ent ID #    | Gr Gende   | r Spec Code | Aver<br>Pre-<br>% | age<br>Test<br>NCE | Aver<br>Post-<br>% | age<br>Test<br>NCE | Average<br>Pre-Post %<br>Difference | Average<br>NCEs<br>Difference | Met Growth<br>Target? | SCWA<br>taken | Stand.<br>Tested | Avg<br>SCWA |
| - 0    | RIV: Riversi     | de HS                 |                     | 661 s       | tudents     |            |             |                   |                    |                    |                    |                                     |                               |                       |               |                  |             |
| + 0    | Able Cain        | 101                   | Physical Scienc     | e 15 stu    | idents      | 3 Expected | Growth      | <b>18</b> %       | 40                 | 31 %               | 46                 | 13 %                                | + 6                           | 10 of 15              | 203           | 80%              | 29%         |
|        | + 1              | Brown Micha           | ael                 | 10531       | .9          | 9 M        | W           | 20 %              | 45                 | 45 %               | 64                 | 25 %                                | + 18                          | Yes                   | 13            | 100 %            | 29%         |
|        | - 1              | Collins Carri         | e                   | 10828       | 2           | 9 F        | M           | 32 %              | 74                 | 22.00              | 40                 | 0.00                                | 25                            | No                    | 12            | 100 %            | 38%         |
|        | - 0              | Cortez Migue          | el                  | 10399       | 2           | 10 M       | W           | 15 %              | 34                 | Met                | t gro              | owth                                | 10                            | No                    | 13            | 100 %            | 11%         |
|        | + 0              | Depok Angel           |                     | In          | divid       | ıal        | W           | 20 %              | 45                 | targ               | get :              | score                               | 3                             | Yes                   | 14            | 100 %            | 28%         |
|        | + 1              | Dodd Arnold           |                     | S           | tuden       | ts         | W           | 2 %               | 5                  | 10 %               | 20                 | 8 %                                 | + 16                          | Yes                   | 14            | 100 %            | 21%         |
|        | + 0              | French Lash           | nondra              | 11094       | 4           |            | W           | 22 %              | 51                 | 45 %               | 64                 | 22 %                                | + 13                          | Yes                   | 13            | 100 %            | 45%         |

## 2.7d Class Growth – Subject Summary

The Class Growth Subject Summary report shows whether students in teachers' classes have met growth target scores. Pre-post test % scores and NCE differences along with standardized growth scores (SGS) and subject growth ratings are included. The only difference between this report and the Class Growth Summary (above) is that this report is sorted <u>by subject</u> assessments. This report is useful for district subject area curriculum administrators.

| Clas | s Growth Report           |                   |                      |                     |                        |                          |               |                       |
|------|---------------------------|-------------------|----------------------|---------------------|------------------------|--------------------------|---------------|-----------------------|
| TES: | Test School1 🗸            | By Subject        | t 🗸 Form A to        | C 🗸                 |                        |                          |               |                       |
| Ge   | enerate Report Gene       | erate CG with SCV | VA Print Preview     | Export              | :                      |                          |               |                       |
|      | Subject -<br>SGS Teacher  | Total C           | Class Growth Rating  | Pre-Test %<br>Score | Post-Test %<br>Score : | Pre-Post %<br>Difference | NCEs<br>Diffe | Met Growth<br>Target? |
| 1    | RIV: Riverside Elementary | 169 students      |                      |                     |                        |                          |               |                       |
| + 0  | ELA/Reading 3             | 31 students       | 3 Expected Growth    | 31.1 av.%           | 58.5 av.%              | 27.4 av.%                | + 4           | 18 of 31              |
|      | + 0 LEVY 123              | 16 students       | 3 Expected Growth    | 35.3 av.%           | 59.8 av.%              | 24.5 av.%                | + 2           | 9 of 16               |
|      | + 0 LEVY 124              | students          | 3 Expected Growth    | 26.7 av.%           | 57.2 av.%              | 30.5 av.%                | + 7           | 9 of 15               |
| - 1  | Mathematics 2             | 35-00             | 2 Less than Expected | 46.0 av.%           | 67.3 av.%              | 21.3 av.%                | - 12          | 6 of 35               |
|      | - 1 JONES 101             | 19 Sorted         | by han Expected      | 46.2 av.%           | 64.4 av.%              | 18.2 av.%                | - 16          | 2 of 19               |
|      | - O DOE 241               | 16 Subjec         | ted Growth           | 45.9 av.%           | 70.9 av.%              | 25.0 av.%                | - 8           | 4 of 16               |
| + 3  | Mathematics 4             | 32 students       | 5 Exceptional Growth | 21.6 av.%           | 73.0 av.%              | 51.4 av.%                | + 44          | 32 of 32              |
|      | + 3 SMITH 141             | 16 students       | 5 Exceptional Growth | 19.5 av.%           | 71.6 av.%              | 52.1 av.%                | + 47          | 16 of 16              |
|      | + 3 PERK 143              | 16 students       | 5 Exceptional Growth | 23.8 av.%           | 74.5 av.%              | 50.7 av.%                | + 41          | 16 of 16              |

#### **2.7e Release Class Growth to Teachers**

The Release Class Growth (CG) to Teachers Report shows the grade level CG Form reports which have <u>NOT</u> been released for teacher viewing. <u>Checking</u> a box <u>releases</u> the Class Growth Form report to the teachers in the school. The *default* is unchecked.

**<u>CAUTION</u>**: Class Growth Reports should only be released <u>after</u> the Form B or Form C testing window has been closed. I.e. After the assessments have been "disabled," so that CG results do *not* change if all students haven't completed the assessments. *See* the District Administrator's Section, page G-3 for more information on Enabling/Disabling tests.

| ents         | Teacher  | s Students            | Schools      | Principal       | Assessment Result          | Reports                               | Export    | Enroll-Update                                                             | Subje   |
|--------------|----------|-----------------------|--------------|-----------------|----------------------------|---------------------------------------|-----------|---------------------------------------------------------------------------|---------|
| Relea<br>Sav | e        | th to Teachers        |              |                 |                            | All Assess<br>Forms ABC<br>System Sta | only      | Form Test Completion<br>District Standards Repo<br>District Domain Report | rt      |
|              |          | RIV: Riverside Elemen | itary RIV: F | dverside Middle | RIV: Riverside High School |                                       |           | District Summary & Com                                                    | parison |
| 3            | rd Grade | Release CG A 🗷 B      | @ C @        | Released        | Release CG A 🖉 B 🖉 C 🖉     |                                       |           | District Subgroups Repo<br>Class Ranking Report                           | rt      |
| = 41         | th Grade | Release CG A 🗷 B      | 🖉 C 🕑 Relea  | se CG A 🗷 B 🗐 ( | C Release CG A B C         | Release CG to                         | o Teacher | Class Growth Report                                                       | >       |
| 0.0          | . c      | Release CG A 🗐 B      | C Rele       | Not Relea       | ased A B C                 |                                       | ų         | Class Progress Report                                                     |         |

#### **New!** 2.8 Class Progress Reports Using Scaled Scores

The Class Progress Report is available after <u>each</u> Pro-Core Form A/B/C assessment is administered. The report converts assessment percent scores into scaled scores and performance levels that are parallel to the scaled scores and performance levels used in Ohio's State Exams.

Student and class progress (CP) ratings are automatically computed for each teacher's class. There are <u>three</u> CP detail reports that show (a) Achievement, (b) Growth, and (c) Pre-Post Summary. These reports are useful for state OTES 2.0 reporting purposes.

#### 2.8a Achievement Report

Select "Achievement" in the Class Progress Report to show each student's percent score, scaled score, and Performance Level on each Form test.

| Dashboard        | District (                    | Users /       | Assessments        | Teach        | ers Stu | udents Sch   | ools P | rincipal         | Assessment Re         | sult Report               | s Expo                 | ort Enro      | oll-Update S                                                                                  | ubject Matchin                        | g FAQ  | Repor            | 't Logs               |
|------------------|-------------------------------|---------------|--------------------|--------------|---------|--------------|--------|------------------|-----------------------|---------------------------|------------------------|---------------|-----------------------------------------------------------------------------------------------|---------------------------------------|--------|------------------|-----------------------|
| Class Pr         | ogress Re                     | port          |                    |              |         | Soo          | lod    |                  |                       | All As<br>Forms<br>System | ABC only<br>Statistics |               | rm Test Comple<br>strict Standards<br>strict Domain Re                                        | tion<br>Report<br>port                |        |                  |                       |
| RIV: River       | side High Scho<br>eport Expor | ool<br>t      | Perc<br>Scor       | ent<br>e     |         | Sca          | ore    | 3                | Achieven              | Perforn<br>Level          | nanc                   | e             | strict Summary 4<br>strict Subgroups<br>ass Ranking Rep<br>ass Growth Rep<br>ass Progress Rep | & Comparison<br>Report<br>ort<br>port | ,      |                  |                       |
| Teacher          | Subject                       | Student<br>ID | Student<br>Name    | # of<br>SCWA | IEP/504 | om A<br>Date | Form A | Form A<br>Scaled | Form A<br>Performance |                           | Form B                 | h B<br>Scaled | Form B<br>Performance                                                                         | Form C<br>Date                        | Form C | Form C<br>Scaled | Form C<br>Performance |
| STEWART<br>SHAUN | Chemistry                     | 103176        | Olivia<br>Oyle     | 10           | NO      | 09/08/2022   | 25%    | 505              | Proficient            | 01/11/2023                | 18%                    | 484           | Basic                                                                                         | 05/18/2023                            | 30%    | 510              | Proficient            |
| STEWART<br>SHAUN | Chemistry                     | 104270        | Michael<br>Mouster | 10           | NO      | 09/08/2022   | 18%    | 487              | Basic                 | 01/11/2023                | 10%                    | 467           | Limited                                                                                       | 05/18/2023                            | 20%    | 490              | Basic                 |
| STEWART<br>SHAUN | Chemistry                     | 103176        | Devon<br>Rapper    | 10           | NO      | 09/08/2022   | 5%     | 375              | Limited               | 01/13/2023                | 55%                    | 557           | Accelerated                                                                                   | 05/04/2023                            | 82%    | 617              | Advanced              |

## 2.8b Growth Report

Select "**Growth**" in the Class Progress Report to show how much academic progress students have made between the Pro-Core pre-test (Form A) and the formative (Form B) or post-test (Form C). Growth rating is shown on a scale of 1 to 5.

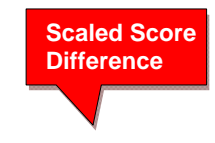

| Class Pr         | ogress Re      | port          |                    |         |                  |                       |                  |                       |                  |                       |                       |                                 | Gro                   | wth                             |                       |                               |
|------------------|----------------|---------------|--------------------|---------|------------------|-----------------------|------------------|-----------------------|------------------|-----------------------|-----------------------|---------------------------------|-----------------------|---------------------------------|-----------------------|-------------------------------|
| RIV: River       | rside High Sch | lool 🔹        | STEWAR             | T SHAUN | ~                | Chemistry             | ✓ 103            | 2-3 G                 | rowth            | $\sim$                |                       |                                 | Rat                   | ing                             |                       |                               |
| Generate Re      | eport Export   |               |                    |         |                  |                       |                  |                       |                  |                       |                       |                                 | 7/                    |                                 |                       |                               |
| Teacher          | Subject        | Student<br>ID | Student<br>Name    | IEP/504 | Form A<br>Scaled | Form A<br>Performance | Form B<br>Scaled | Form B<br>Performance | Form C<br>Scaled | Form C<br>Performance | Form A to<br>B Growth | Form A to B<br>Growth<br>Rating | Form A to<br>C Growth | Form A to C<br>Growth<br>Rating | Form B to<br>C Growth | Form B to<br>Growth<br>Rating |
| STEWART<br>SHAUN | Chemistry      | 103176        | Olivia<br>Oyle     | NO      | 505              | Proficient            | 484              | Basic                 | 510              | Proficient            | -21                   | 1                               | 4                     | 2                               | 25                    | 3                             |
| STEWART          | Chemistry      | 104190        | Michael<br>Mouster | NO      | 430              | Limited               | 479              | Basic -               | 474              | Limited +             | 48                    | 4                               | 43                    | 3                               | -4                    | 2                             |
| STEWART          | Chemistry      | 104264        | Devon<br>Rapper    | NO      | 475              | Limited +             | 489              | Basic                 | 500              | Proficient -          | 14                    | 3                               | 25                    | 3                               | 10                    | 3                             |

### New! 2.8c Pre-Post Summary Report

Select "**Pre-Post Summary**" in the Class Progress Report to show the differences in 3 average class scores--percents, scaled, NCEs-- made between the Pro-Core pre-test (Form A) and the formative (Form B) or post-test (Form C).

| Class Progress        | Report    |               |             |          |                      |                 |            |                     |                  |                     |                   |               |          |           |               |      |        |               |
|-----------------------|-----------|---------------|-------------|----------|----------------------|-----------------|------------|---------------------|------------------|---------------------|-------------------|---------------|----------|-----------|---------------|------|--------|---------------|
| RIV: Riverside High S | School    | ✓ Barton C    | Clara       | ~        | Algebra I            |                 | · All Clas | ses <               | Pre-post Su      | ummarv              | Form A            | to C          | ,        |           |               |      |        |               |
| Generate Report E     | kport ]   |               |             | Average  | Average              | Average         | Average    | Average             | Average          | Average<br>Pre-Post | Average<br>Scaled | Avera<br>NCEs | ge SCI   | NA% SCV   | VA Avg        | TPA  | % TP   | A Avg         |
| Teacher               | Class #   | Subject - Gra | de Total    | Pre-Test | % Pre-Test<br>Scaled | Pre-Test<br>NCE | Post-Test% | Post-Test<br>Scaled | Post-Test<br>NCE | Differenc           | e Differenc       | e Differ      | ence tak | en Testeo | SCWA<br>Score | take | nTeste | dTPA<br>Score |
| RIV Riverside HS      | 93 studer | its           |             |          |                      |                 |            |                     |                  |                     |                   |               |          |           |               |      |        |               |
| Barton Clara          |           | (combined)    | 93 students | 22 %     | 484                  | 41              | 32 %       | 496                 | 41               | <b>10</b> %         | 12                | + 0           | 113      | 6%        | 21%           | 103  | 55%    | 45%           |
| Barton Clara          | 2101      | Algebra I     | 16 students | 28 %     | 494                  | 49              | 36 %       | 483                 | 45               | 8 %                 | -11               | - 4           | 29       | 9%        | 30%           | 103  | 55%    | 45%           |
| Barton Clara          | 2102      | Algebra I     | 19 students | 19 %     | 478                  | 37              | 32 %       | 504                 | 40               | 13 %                | 26                | + 3           | 16       | 4%        | 18%           | 103  | 55%    | 45%           |
| Barton Clara          | 2105      | Algebra I     | 18 students | 19 %     | 478                  | 37              | 30 %       | 502                 | 39               | 11 %                | 24                | + 2           | 10       | 3%        | 16%           | 103  | 55%    | 45%           |

This report also shows Short Cycle Web Assessments (SCWAs) and Teacher Personalized Assessments (TPAs) taken, tested and average scores by class.

#### **New!** 2.8d Performance Summary Report

Select "**Performance Summary**" in the Class Progress Report to see a graphical representation of what a student *might* score on the Pro-Core Form C or state assessment IF they show "average growth" on the Pro-Core assessments.

| 2010/2010/06 | 1100203020    | 02033 | 19653 1953 | 10122-0022           | 33 3250 72672                  |                   | 12280237 3       |                                                             | La constance and in the second second s |                                     |
|--------------|---------------|-------|------------|----------------------|--------------------------------|-------------------|------------------|-------------------------------------------------------------|----------------------------------------------------------------------------------------------------|-------------------------------------|
| RIV: Rivers  | ide High So   | hool  | • W        | illis Bruce          | <ul> <li>Physical S</li> </ul> | cience ¥          | 201-2            | Performance Summary                                         | Form A and B                                                                                                    |                                     |
| Senerale Re  | port Exp      | ort   |            |                      |                                |                   |                  |                                                             |                                                                                                    |                                     |
| Last<br>Name | First<br>Name | Form  | Status     | Questions<br>Skipped | Time Spent on<br>Questions     | Pro-Core<br>Score | Growth<br>Rating | Possible Form C (State)<br>Score Assuming Average<br>Growth | The length of each color segment represents the percent of students in<br>the same Pro-Core score range that scored at each performance level<br>on Form C or the state test.                                                                                                    | Key<br>(State test)                 |
|              |               |       |            |                      |                                |                   |                  |                                                             | Form C based on Form A results                                                                                                    | Advanced<br>555 and above (755 a    |
|              |               | A     | ô*         | 1                    | 00:08:01                       | 508               |                  | 590                                                         |                                                                                                    | above)                              |
| Garfield     | James         |       |            |                      |                                |                   | Form A to B      |                                                             | Form C based on Form B results                                                                                                    | Accomplished<br>525 - 554 (725 - 75 |
|              |               | В     |            | 0                    | 00:21:25                       | 516               | 3                | 561                                                         |                                                                                                    | Proficient                          |
|              | -             | -     |            | -                    |                                |                   |                  |                                                             | Form C based on Form A results                                                                                                    | 500 - 524 (700 - 72                 |
|              |               | A     |            | 6                    | 00:29:49                       | 491               |                  | 573                                                         |                                                                                                    | Basic<br>484-499 (684 - 699         |
| Jones        | Bridget       |       |            |                      |                                |                   | Form A to B      |                                                             | Form C based on Form B results                                                                                                    | Limited<br>400 - 483 (600 - 68      |
|              |               | B     |            | 2                    | 00:36:18                       | 513               | 4                | 558                                                         |                                                                                                    | possible low effort                 |
|              |               |       |            |                      |                                |                   |                  |                                                             | Form Charad on Form A comba                                                                                                    | confidence (0)                      |

The options include the estimated growth rating between the Pro-Core pre-test (Form A) and the formative (Form B) and post-test (Form C) and state test.

*See more information* on Student and Class Progress on our Pro-Core web site Support > **FAQ** page at <u>https://pro-core.us/faq.html</u>.

## **3.0** System Statistics

## 3.1 Top Classes Report

This report allows you to view top-performing classes in the distict or in each school, subject and/or teacher's class. Then "drill down" to top students. Results for the Form A, B, and C assessments are shown along with Standards Tested and Short Cycle Web Assessments (SCWA) average scores.

|       |           | Dashboard       | d District Users Asse | ssments Teachers      | Students | Schools         | Principal | Assessment Result | Reports Expo      | ort Enroll-Update Subject |
|-------|-----------|-----------------|-----------------------|-----------------------|----------|-----------------|-----------|-------------------|-------------------|---------------------------|
|       | Тс        | p Class         | es Report             |                       |          |                 |           |                   | All Assessments   | 5 🕨                       |
|       | A         | Il Schools 🗸 A  | Il Teachers 🗸 Select  | Subject 🗸 All Classes | ▼ Top    | 5% •            | С         | lass              | Forms ABC only    | ,                         |
|       |           |                 | ]                     | Select                | Top      | 10%             | S         | cores             | System Statistics | Top Classes               |
|       |           | Generate Report |                       | ranges                | Botte    | om 5%<br>om 10% |           |                   |                   | SCWA Test Count           |
|       |           | School          | Teacher/Students Name | e Class/Students Code | Form A   | Form B          | Form C    | Standards Tested  | Average SCWA      | ↓ Item Analysis Usage     |
|       | Ξ         | RIV: Halle MS   | Davis                 | 302                   | 71.20%   | 80.53%          | 0%        | 4/18 = 0.22       | 81.73%            | Subject Usage             |
|       |           |                 | ODell Mark            | 90809                 | 75.75%   | 79.25%          | 0%        | 5/18 = 0.28       | 86.67%            | Assessments Usage         |
| _     | $\square$ |                 | Staton Deborsh        | 91088                 | 81.81%   | 94.28%          | 0%        | 4/18 = 0.22       | 84.38%            |                           |
| See   |           |                 | Rodriquez Jose        | 91043                 | 57.57%   | 68.57%          | 0%        | 4/18 = 0.22       | 78.12%            | sort                      |
| Stude | ent       |                 | Winter Emil           | 90810                 | 69.69%   | 80.00%          | 0%        | 3/18 = 0.17       | 77.78%            |                           |
| Score | 5         | : Halle MS      | Adams                 | 321                   | 62.85%   | 68.42%          | 0%        | 3/18 = 0.17       | 75.27%            |                           |

## **3.2 SCWA Test Count Report**

The Web Test Count for All Schools report shows you how many Short Cycle Web Assessments each school has accessed over 2, 3, 4, 5 weeks or Year-to-date.

|           | Assessments   | s Teachers St         | udents    | Schools   | Principal   | Assessme    | ent Result  | Reports                  | Export            | Enroll-Update       |
|-----------|---------------|-----------------------|-----------|-----------|-------------|-------------|-------------|--------------------------|-------------------|---------------------|
| Date      | Web Test (    | 5 Week View           | All •     |           |             |             |             | All Assessr<br>Forms ABC | nents 🕨<br>only 🕨 |                     |
| selection | District Name | School Name           | This Week | Last Week | 2 Weeks Ago | 3 Weeks Ago | 4 Weeks Ago | System Stat              | istics            | Top Classes         |
|           | Riverside     | RIV: Riverside Elem   | 790       | 1129      | 1402        | 377         | 136         |                          |                   | Test Count          |
|           |               | RIV: Riverside Middle | 117       | 699       | 275         | 261         | 177         |                          |                   | Item Analysis Usage |
|           |               | RIV: Riverside HS     | 444       | 1207      | 2343        | 2007        | 922         |                          |                   | Assessments Usage   |
|           | Totals:       |                       | 1351      | 3035      | 4020        | 2645        | 1235        |                          |                   | , issessmente osage |

You may "drill down" to see individual subjects, classes, and tests being accessed within each district school.

|       |                  | School:       | RIV: Riv | verside Elem | View so<br>Detailed | hool<br>d counts |             |             |
|-------|------------------|---------------|----------|--------------|---------------------|------------------|-------------|-------------|
| Grade | Subject          | View Detail   |          | This Week    | Last Week           | 2 Weeks Ago      | 3 Weeks Ago | 4 Weeks Ago |
| 3     | ELA/Reading 3    | [By Class]    | By Test] | 16           | 13                  | 48               | 31          | 5           |
|       | Mathematics 3    | [By Class] [I | By Test] | 52           | 100                 | 75               | 120         | 35          |
|       | Social Studies 3 | [By Class] [B | By Test] | 0            | 0                   | 1                | 0           | 0           |
| 4     | Mathematics 4    | [By Class] [I | By Test] | 62           | 0                   | 46               | 199         | 31          |
|       | Science 4        | [By Class] [E | By Test] | 67           | 0                   | 47               | 0           | 0           |

#### 3.3 Item Analysis Usage Report

The Item Analysis Usage Report shows the number of times a <u>teacher</u> is viewing specific **questions** in the **Item Analysis Report** or displaying questions to a <u>class</u> for discussion.

The number of **loads** shows the number of times a teacher is viewing or displaying <u>specific student</u> responses for a question.

| asht | oard District U      | sers Assess      | ments Teacher         | s Stude       | nts        | Schools     | Principal  | Assessment Re    | sult Reports         | Export     | Enroll-Update Su    |
|------|----------------------|------------------|-----------------------|---------------|------------|-------------|------------|------------------|----------------------|------------|---------------------|
| RI   | V: Riverside HS      | ELLIS            | ▼ American H          | istory 🔻 /    | All Classe | s 🔻 All     | ٠          |                  | All Assess           | sments 🕨   |                     |
| -    | Generate Report      |                  |                       |               |            | _           |            |                  | Forms ABC            | Conly 🕨    |                     |
| _    | A                    | merican Histo    | ory                   |               |            | Que         | estions r  | reviewed         | System Sta           | atistics 🕨 | Top Classes         |
|      | School Name          | Teacher Name     | Test Name             |               |            | Class Code  | Date       | Time Start - End | # of question opened | # of Loads | SCWA Test Count     |
| +    | RIV: Riverside HS    | ELLIS            | Form A: AmHistor      | / Online Test | 2.0        | All Classes | 12/21/2016 | 23:14 - 23:31    | 1                    | 0          | Item Analysis Usage |
| +    | RIV: Riverside HS    | ELLIS            | Form A: AmHistor      | y Online Test | 2.0        | 163         | 12/22/2016 | 00:20 - 00:20    | 0                    | 0          | Subject Usage       |
| +    | RIV: Riverside HS    | ELLIS            | 06 IND: Analyze th    | e events tha  | t led      | 164         | 12/24/2016 | 21:39 - 21:40    | 1                    | 1          | Assessments Usage   |
| Θ    | RIV: Riverside HS    | ELLIS            | 11 FOR: Explain w     | hy and how t  | the        | 163         | 01/31/2017 | 14:29 - 14:37    | 11                   | 0          |                     |
| 0    | uestion              |                  |                       | Date          | e          | Time Start  | - Time End |                  |                      |            |                     |
| IIn  | the Four-Power Tre   | aty of 1921, the | United States, Franc  | e, 01/3       | 31/2017    | 09:29 -     | Expand     | ed to shov       | v Stu                | Ident I    | responses           |
| N    | hich of the followin | g would be a rea | ison for the United S | itat 01/3     | 31/2017    | 09:30 -     | questio    | ns reviewe       | rev                  | viewed     |                     |
| In   | the Four-Power Tre   | aty of 1921, the | United States, France | e, 01/3       | 31/2017    | 09:30 - 09  | :30        |                  |                      |            |                     |
| M    | hich of the followin | n would be a rea | icon for the United S | tat 01/3      | 1/2017     | 00-21 - 00  | 21         |                  |                      |            |                     |

The Item Analysis Usage report shows whether a teacher is using the Item Analysis Report, and at what level. If the question is expanded (+), you will see the dates and time the teacher spent on each question.

## **3.4 Subject Usage Report**

The Subject Usage Report shows overall student usage of the Pro-Core system test forms and short cycle web assessments (SCWA) in each subject in each teacher's class.

|     |             | Dash      | board    | District Use | ers Assess | ments Teache    | rs Students | Sch  | ools  | Principal | Assess | ment Resu | lt <u>Reports</u> | Export     | Enro | ll-Update | Subject N               |     |
|-----|-------------|-----------|----------|--------------|------------|-----------------|-------------|------|-------|-----------|--------|-----------|-------------------|------------|------|-----------|-------------------------|-----|
| Sul | bject Us    | age Repo  | rt       |              |            |                 |             |      |       |           |        |           | All Asse          | ssments    | •    |           |                         |     |
| F   | RIV: Rivers | ide HS    | •        | Biology      | • 0        | Generate Report | Print       |      |       |           |        |           | Forms Al          | BC only    | ,    |           |                         |     |
|     |             |           |          |              |            |                 | Lea         | rnin | g Sta | andaı     | ds u   | sage      | System S          | itatistics | >    | Top Class | ies                     |     |
|     |             |           |          |              |            |                 |             |      |       |           |        |           | Goal: 7/25        | 75%        | 6    | SCWA Te   | st Count<br>Ivsis Usage |     |
|     | Subject     | District  | School   |              | Teacher(s) | Classess        | TtlClassEnr | Stds | Max.  | Frm A     | Frm B  | Frm C     | SCWA              | SCWA %     | Avg  | Subject U | lsage                   |     |
| Ξ   | Biology     | Riverside | RIV: Riv | verside HS   | Smith      | 101 102 103     | 82          | 25   | 2050  | 30%       | 0%     | 0%        | 14%               | 30%        | 6    | Assessme  | ents Usage              |     |
|     |             |           |          |              |            | 101             | 12          | 25   | 300   | 27%       | 0%     | 0%        | 8%                | 0%         |      |           |                         |     |
|     |             |           |          |              |            | 102             | 12          | 25   | 300   | 24%       | 0%     | 0%        | 20%               | 28%        | 6    | Ave       | erage S                 | cor |
|     |             |           |          |              |            | 103             | 10          | 25   | 250   | 28%       | 0%     | 0%        | 4%                | 0%         |      |           |                         |     |

## **Updated** 3.5 Assessments Averages Report

The Assessment Averages Report is a *graphic* comparison of overall student averages of the Pro-Core system test forms and short cycle web assessments (SCWA) in each subject in each teacher's class. Clicking on a colored bar will show a pop-up student usage.

| istrict Use | ers Assessn    | nents | Teachers    | Students  | Schools  | Principal | Assessment F   | Result | Reports                            | Export                      | Enroll-Update                      | Su        |
|-------------|----------------|-------|-------------|-----------|----------|-----------|----------------|--------|------------------------------------|-----------------------------|------------------------------------|-----------|
| Asso        | essme          | nts   | Avera       | ages R    | eport    | Selec     | tions          |        | All Asses<br>Forms AB<br>System St | sments<br>Conly<br>atistics | Top Classes                        |           |
| ,           | All Schools    | • A   | II Teachers | ▼ Form A  | • All •  | Highest   | o Low averages | •      | Generate                           | Report                      | SCWA Test Cour<br>Item Analysis Us | nt<br>age |
|             |                | Rive  | erside's A  | ssessment | Averages |           |                |        |                                    |                             | Subject Usage                      |           |
| RIV:        | Riverside HS   |       |             |           |          |           |                |        | SCWA<br>Form A<br>Unit Av          | Average<br>verage<br>erage  | Assessments Ave                    | erages    |
| RIV:        | Riverside MS   |       |             |           |          |           |                | •      |                                    | 2                           |                                    | -         |
| RIV: F      | Riverside Elem |       |             |           |          |           |                |        |                                    |                             |                                    |           |
|             |                | 0     | 10          | 2         | 0        | 30        | 40             | 5      | i0                                 |                             |                                    |           |

## **Export Menu**

There are three *pre-programmed* export files that you may find useful for viewing test results in a spreadsheet format or reviewing your school enrollment records.

| Dashboard | District Users | Assessments | Teachers    | Students | Export      | Enroll-Update        | Subj |
|-----------|----------------|-------------|-------------|----------|-------------|----------------------|------|
| Export    |                | Select an   | Export file |          | Export For  | n Data<br>n(s) Score |      |
|           | School         | All         |             | <b>.</b> | Export Enro | ollment Data         |      |

## 1) Export Form Data

Make your selections to view student and teacher class records for test Forms A, B, and/or C.

| Dashboard | District Users | Assessments | Teachers | Export |
|-----------|----------------|-------------|----------|--------|
| Export    | Form D         | ata         |          |        |
|           | School         | All         |          | •      |
|           | Form           | All         |          |        |
|           | Test           | All         |          | •      |
|           | Teacher        | All 🔻       |          |        |
|           | Class          | All 🔻       |          |        |
|           |                | Export      |          |        |

#### 2) Export Form(s) Score

Make your selections to view student percent scores (only) for test Forms A, B, and/or C.

| Dashboard | District Users | Assessments | Teachers | Export |
|-----------|----------------|-------------|----------|--------|
| Export    | Form(s)        | Score       |          |        |
|           | School         | All         |          | •      |
|           | Subjects       | All         |          | •      |
|           |                | Export      |          |        |

## 3) Export Enrollment Data

This will export a file copy of your school enrollments. It is most useful for non-Clever/ClassLink record maintenance and may be used as a *batch file* for *regular* re-enrollment or batch editing functions using "Action" words.

| Dashboard | District Users | Assessments | Teachers | Export |
|-----------|----------------|-------------|----------|--------|
| Export    | Enrollm        | ent Dat     | а        |        |
|           | School         | All         |          | •      |
|           |                | Export      |          |        |

<u>CAUTION</u>: It is highly recommended that you use the most current Export Enrollment Data file if non-Clever school administrators have been making changes themselves since your original enrollments. This will avoid school-level changes being reverted to the original enrollments. *See* Section F, pages 7*f* in this Manual for further information about <u>batch records editing</u>.

Clever and ClassLink users will use Syncing to update or edit enrollment records.

## **Report Logs**

This is a systems "load" report which shows district managers which reports are being run in the school or district. A school report will normally take less time and *bandwidth* to generate than a district report. The report shows the username and the report(s) being generated along with the time taken to run the reports.

| Assessment Result | Reports                        | Export   | Enroll-U  | pdate            | Subject Mate | hing FAQ:  | Report Log | <b>J</b> 5     |
|-------------------|--------------------------------|----------|-----------|------------------|--------------|------------|------------|----------------|
| Reports Log       |                                |          |           |                  |              |            |            |                |
| Last 7 days       | <ul> <li>From Date:</li> </ul> | 02/27/20 | )20       | To Date:         | 03/05/2020   | Search:    |            | Q <b>x</b>     |
| Username          | Report Name                    |          | Generated |                  | Total Time   | Action     |            |                |
| turnert           | School Standards Report        |          |           | 02/28/2020 00:19 |              | 1 minute   |            |                |
| turnert           | District Summary Form Report   |          |           | 02/28/2020 00:21 |              | 10 seconds |            |                |
| jonesf .          | School Standards Report        |          |           | 02/28/2020 00:17 |              | 9 seconds  |            | ete the record |
| smitha            | Top Classes Report             |          |           | 02/27/2020 00:44 |              | 1 seconds  | C 🖌        |                |

This report is useful for the district administrator who wants to run a comprehensive district report, but doesn't want to slow school activities taking place during the school day.

## If there is heavy system use in the district or schools, the administrator should wait until after regular school hours to run long, comprehensive reports.

## **P-C Standards**

The Pro-Core **Content Domains and Learning Standards** used in the Pro-Core subject assessments that align to the state standards are found on the Pro-Core web site at: <u>https://pro-core.us/standards.html</u>

## Additional Reports are currently being developed.

Contact Ben Hemingway for more information or if you have an idea for a special report: <u>Hemingway@pro-core.us</u>